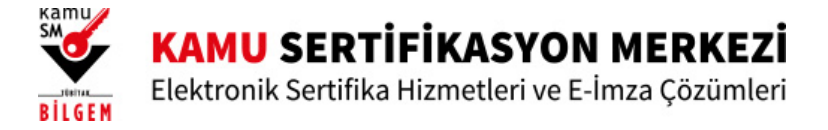

# Sertifikamı Aldım Ne Yapmalıyım?

ÖNEMLİ: E-imza kullanıcısıysanız, elinizdeki sertifikanın <u>son geçerlilik tarihi</u> dolmadan gönderilen yeni sertifikayı kullanamazsınız. Sertifikanızı süresi dolmadan imha etmeyiniz.

Kamu Sertifikasyon Merkezi'nden almış olduğunuz sertifikanızı kullanabilmeniz için aşağıdaki seçeneklerden birini tıklayarak işlemlerinize devam edebilirsiniz.

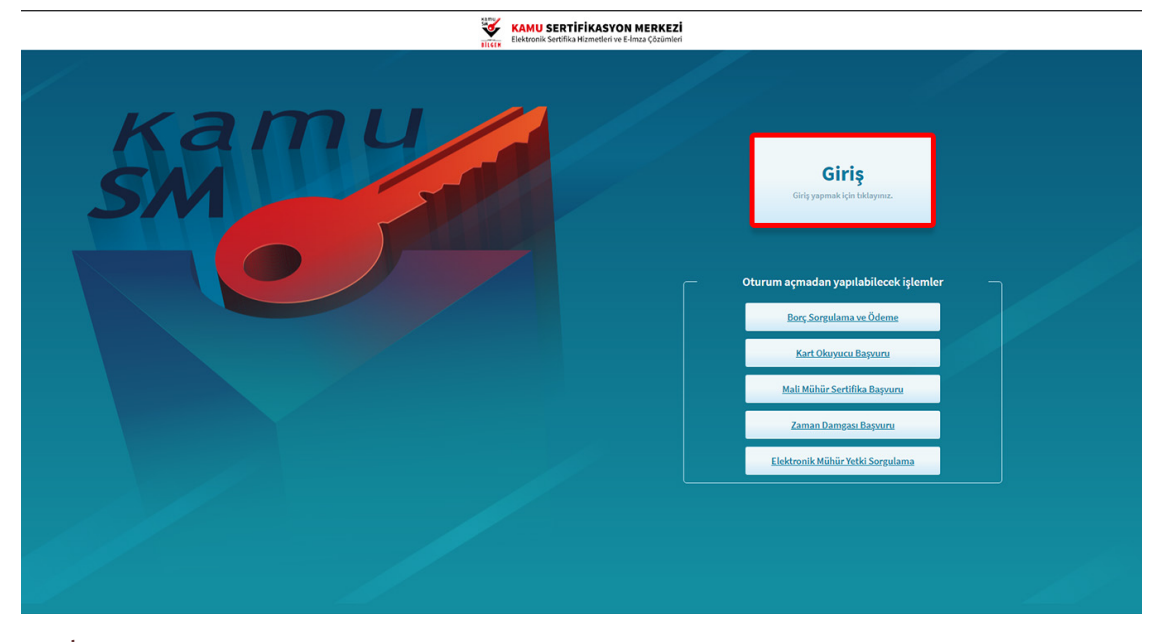

## 4.Adım

Açılan sayfada "E-Devlet Kapısına Git" butonuna tıklayınız.

| E-imza                                                                                                    | e-Devlet                                                                                        |
|----------------------------------------------------------------------------------------------------|-------------------------------------------------------------------------------------------------|
| e-Devlet ile kimlik doğrulama yapabilmek için e-devlet kap<br>üzerinde, aşağıdaki yöntemlerden herhangi birini kullanarak kin | nsına gitmeniz gerekmektedir. e-Devlet kapısı<br>mlik doğrulama işleminizi tamamlayabilirsiniz. |
| e-Devlet Şifresi                                                                                                    |                                                                                                 |
| • e-İmza                                                                                                    |                                                                                                 |
| İnternet Bankacılığı                                                                                                    |                                                                                                 |
| <ul> <li>Mobil imza</li> </ul>                                                                                                |                                                                                                 |
| TC Kimlik Kartı                                                                                                    |                                                                                                 |
|                                                                                                    |                                                                                                 |
| e-Devlet kapısına gitmek için aşağıdaki butona tıklayınız.                                                                    |                                                                                                 |
| 🧭 e-Devlet kapısın                                                                                                    | a git                                                                                           |
| Not: e-Devlet şifrenizi unutmanız durumunda                                                                                   |                                                                                                 |
| https://giris.turkiye.gov.tr/Giris/SifremiUnuttum adresinden tekra                                                            | ır şifre alabilirsiniz.                                                                         |

# 5.Adım

Açılan sayfada giriş yöntemlerinden birini seçerek istenen bilgileri doldurunuz.

| iiriş Yapılacak Adres<br>iiriş Yapılacak Uygulama                          | https://gecit.kan<br>TÜBİTAK - Kamus    | nusm.gov.tr/OA<br>SM Geçit Uygula       | Auth2/edevletso<br>aması                   |                            |
|----------------------------------------------------------------------------|-----------------------------------------|-----------------------------------------|--------------------------------------------|----------------------------|
| 🗎 e-Devlet Şifresi                                                         | 📴 Mobil İmza                            | , e-imza                                | σα T.C. Kimlik Kartı                       | 🚍 İnternet Bankacılığ      |
| T.C. Kimlik Numaranızı<br>yerden devam edebilir<br><b>* T.C. KImlik No</b> | ve e-Devlet Şifreni<br>siniz. 🕰 e-Devle | zi kullanarak kir<br>t Şifresi Nedir, I | nliğiniz doğrulandıktan s<br>Nasıl Alınır? | onra işleminize kaldığınız |
|                                                                            | 🖾 Sanal Kl                              | avye 🛷 Yazar                            | ken Gizle                                  |                            |
| * e-Devlet Şifresi                                                         | Sanal Kl                                | avye 🔒 Şifrer                           | mi Unuttum                                 |                            |
|                                                                            | < iptal I                               | Et Siste                                | eme Giriş Yap >                            |                            |

#### 6.Adım

Sayfaya giriş yapıldığında NES İşlemleri menüsüne tıklayınız.

| <br>NES İŞLEMLERİ                                        | MALİ MÜHÜR İŞLEMLERİ                                       |
|----------------------------------------------------------|------------------------------------------------------------|
| işlemleri için tıklayınız.                               | mau munur şiermeriniz için<br>tiklayınız.                  |
|                                                          |                                                            |
| ELEKTRONİK MÜHÜR<br>İŞLEMLERİ                            | KURUMSAL ŞİFRELEME<br>İŞLEMLERİ                            |
| Elektronik Mühür Sertifika İşlemleri<br>İçin tıklayınız. | Kurumsal Şifreleme Sertifika<br>İşlemleri için tiklayınız. |
|                                                          |                                                            |

## 7.Adım

Açılan menüde PIN Oluşturma/Kilit Çözme butonu tıklayınız.

|                                            |                                                                                                    | NES İŞLEMLERİ                                                                                     |                                                                                                 |
|--------------------------------------------|----------------------------------------------------------------------------------------------------|---------------------------------------------------------------------------------------------------|-------------------------------------------------------------------------------------------------|
|                                            | Başvuru Durum Sorgulama<br>N5 (e ima) başvurunurun durumuru<br>sorgulamak için tikləyne.            | Sertifika Listeleme<br>Niteikif Ekstronik-Sertifikatannaa<br>ait detaylara ulagmak kjn tiklaynna. | Askudan İndirme<br>Adaya alınıng yarottilaranı tekrar<br>Kultarıma açınak için titdizyınar.     |
|                                            | PIN Oluşturma/Kilit Çözme<br>Kartısına Nilidir çünvek veyeni bir<br>PN üretmek için talayınız.      | Web Parola Değiştirme<br>Web Parolanar değiştirmek<br>İçin talayınız.                             | Sertifikam İptal Et<br>Sertifikanı təkmər isdimədmyncak<br>peklidle iptal etmək için tidizyoza. |
|                                            | E-Onay İşlemleri<br>Liskronik imzalı onay vererk<br>İşlemlerindi kolaylaştırmak için<br>tiklayınız. |                                                                                                   |                                                                                                 |
| @2021 Kamu Sertifikasyon Merkezi. Her hakk | ı saklıdır. <u>Yasal Uyarı</u> İletişim                                                             |                                                                                                   | Linkedin   Youtube   Twitter   Instagram   Facebo                                               |

### 8.Adım

Ekranda belirtilen maddeleri takip ederek E-imza Uygulamasını indiriniz ve indirilen uygulamayı çift tıklayarak açıp PIN oluşturma işlemini gerçekleştiriniz.

|   | 😑 İmzalama işlemi aşamasında bu sayfayı kapatmayınız.                                                                                                    |
|---|----------------------------------------------------------------------------------------------------|
|   | Akıllı kartınızın kilidini çözmek ve yeni bir PIN kodu üretmek için e-imza uygulamasını çalıştırmanız gerekmektedir.<br>Indirmek için tıklayınız. (Uygulamayı her başlatmada yeniden indirmek istemiyorsanız, talimattaki adımları<br>izleyebilirsiniz.) Uygulamayı kullanabilmek için bilgisayarınızda Java 1.8.0 ve üzeri herhangi bir versiyonun kurulu<br>olması gerekmektedir. KamuSMelmza.jnlp'sini çalıştırdıktan sonra internet bağlantı hızınıza bağlı olarak uygulamanın<br>indirilip çalışması birkaç dakika sürebilir. |
|   | 2 Kamu SM e-imza Uygulaması'nı indirip çalıştırmakta <b>sorun yaşıyorsanız</b> <u>bu linkten</u> uygulamayı indirebilirsiniz.                                                                                                    |
|   | 3 Elektronik İmzalama sertifikanızın bulunduğu kartınızı bilgisayarınıza takınız.                                                                                                    |
|   | Indirdiğiniz e-imza uygulamasını açınız.                                                                                                    |
|   | 5 Aşağıda görülen doğrulama kodunu kopyalayıp e-imza uygulamasına giriniz.                                                                                                    |
| ſ | Bu doğrulama kodunu yalnızca bu ekrandan indireceğiniz E-imza uygulamasında kullanınız. PUK Kodu olarak AKİS Kart İzleme<br>Aracında kesinlikle kullanmaynız.                                                                                                    |
|   | Doğrulama Kodu<br>Kodu kopyalamak için <u>tuklovnur.</u><br>279814137164716<br>Kalan süre: 282 saniye<br>Tekrar Kod Al                                                                                                    |
|   | Ana Sayfa                                                                                                    |

**Uyarı:** Bilgisayarda yüklü java sürümü güncel değilse java update uyarısı verebilir, bu durumda "Later/İleri" diyerek uyarıyı geçebilir ya da "update/güncelleme" işleminden sonra devam edebilirsiniz.

| Ĵ, | Your Java version is out of date.                                       |
|----|-------------------------------------------------------------------------|
|    | → Update (recommended)<br>Get the latest security update from java.com. |
|    | → Block<br>Block Java content from running in this browser session.     |
| ¢  | → Later<br>Continue and you will be reminded to update again later.     |
| D  | o not ask again until the next update is available.                     |

### 9.Adım

E-İmza uygulamasının açılması bekleyiniz.

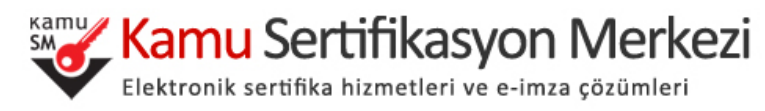

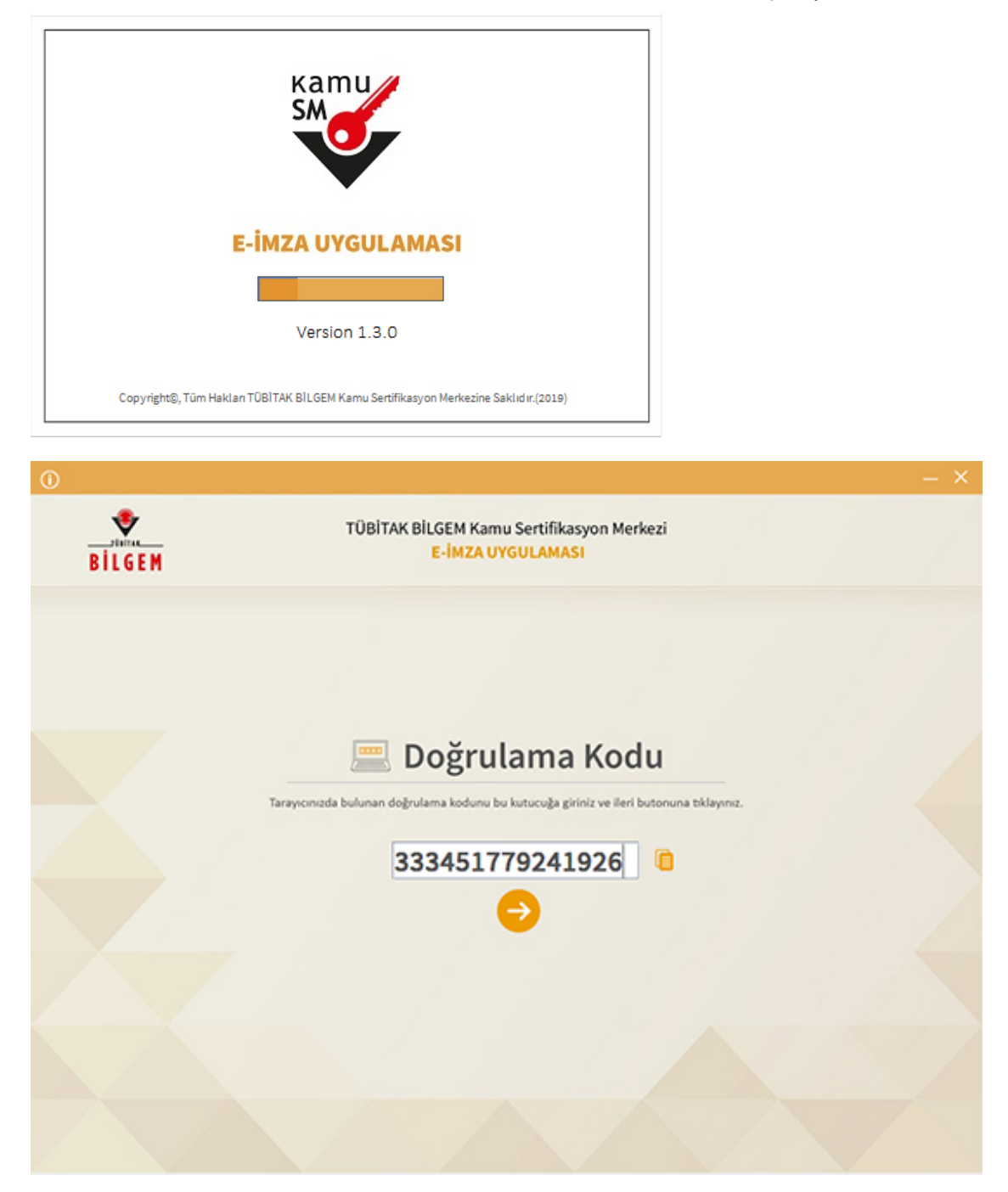

Uygulama açıldıktan sonra Kilit Çözme ekranındaki doğrulama kodunu ilgili alana yapıştırınız veya 🧧 ikonuna tıklayarak kodun ilgili alana gelmesini sağlayıp İleri( 🧿 ) butonuna basınız.

| <b>BILGEM</b> | TÜBİTAK BİLGEM Kamu Sertifikasyon Merkezi<br>E-İMZA UYGULAMASI                                                            |                        |   |
|---------------|----------------------------------------------------------------------------------------------------|------------------------|---|
|               | 💩 Kilit Çözme Bilgilendirme                                                                                               | 📱 Kart Seçimi          |   |
|               | 1                                                                                                    | Kart Seçiniz           |   |
|               | Akıllı kartınızı bilgisayarınıza takınız ve<br>işlem tamamlanana kadar çıkarmayınız.                                      | Yeni PIN Kodu (Tekrar) |   |
|               | 2                                                                                                    | ••••••                 |   |
|               | Akıllı kartınızı listeden seçiniz.                                                                                        | 1 2 3                  |   |
|               | 3                                                                                                    | 4 5 6                  |   |
|               | PIN kodunuzu en az 6, en fazla 12 haneli olacak şekilde<br>Yeni PIN Kodu ve Yeni PIN Kodu (Tekrar)<br>alanlarına giriniz. | 7 8 9<br>Tende 0 +     |   |
|               | Defistirme Tarihi: 🚔 22.08.2019 🙆 10:22:13                                                                                | 2 PIN Kodunu Değiştir  | > |

Kilit Çözme Bilgilendirme alanındaki talimatları dikkatlice okuyarak eksiksiz takip ediniz.

Yeni PIN Kodu ve Yeni PIN Kodu(Tekrar) alanlarına belirlediğiniz PIN Kodunu girdikten sonra PIN Kodunu Değiştir butonuna tıklayınız.

Açılan SMS Onay veya WEB Parola ekranında sizden istenen bilgileri girerek Doğrula butonuna tıklayınız.

![](_page_5_Picture_6.jpeg)

PIN Kodunuz başarılı bir şekilde değiştirilmiştir.

#### PIN bilgisinin kullanılması ve saklanması ile ilgili uyarıların tamamı DİKKATLE okunmalıdır:

- 1. PIN bilgisinin güvenli olarak muhafaza edilmesi kart sahibinin sorumluluğundadır.
- 2. PIN'in 3 (üç) kere hatalı girilmesi durumunda <u>www.kamusm.gov.tr</u> adresindeki Online İşlemler sayfasından PIN Oluşturma/Kilit Çözme seçilerek yeni PIN oluşturulmalıdır.
- 3. AKİS Kart İzleme Aracı üzerinden PUK Kodu ile asla işlem yapılmamalıdır. Yetkisiz veya hatalı olarak yapılan 3 (üç) PUK giriş denemesi ile kart kullanım dışı kalır ve bir daha kullanılamaz. Bu durumda kart ücret karşılığında yenilenir.
- 4. Sertifika teslim alındıktan sonra dikkatlice kontrol edilmelidir. Siparişiniz sim kart ve kart okuyucu olmak üzere oluşturulduğu halde herhangi birinin gönderinizden çıkmaması durumunda 5 iş günü içerisinde <u>bilgi[at]kamusm.gov.tr</u> adresine mail atarak durumu bilgilendirilmelidir. Siparişinizin içeriği zarf üzerinde, pencere alanında TCKN bilginizin yanından ulaşabilir veya kurum e-imza yetkilinizden içeriği hakkında bilgi alabilirsiniz.